## Enabling Modern Authentication on an existing setup in Thunderbird.

## Server Settings

- 1. Go to Account Settings
- 2. Go to Server Settings on the desired Mail Account
- 3. Set the Server Name to outlook.office365.com
- 4. Set the User Name to your mail Account
- 5. Change authentication method to: OAuth2.

## Everything should look something like this:

| Server Settings               |                                             |                                                  |  |  |  |  |  |  |  |
|-------------------------------|---------------------------------------------|--------------------------------------------------|--|--|--|--|--|--|--|
| Server Type: IMAP Mail Server |                                             |                                                  |  |  |  |  |  |  |  |
| ICe365.com                    |                                             |                                                  |  |  |  |  |  |  |  |
| dk                            |                                             |                                                  |  |  |  |  |  |  |  |
|                               |                                             |                                                  |  |  |  |  |  |  |  |
| Security Settings             |                                             |                                                  |  |  |  |  |  |  |  |
| SSL/TLS                       | <b>~</b>                                    |                                                  |  |  |  |  |  |  |  |
| OAuth2                        | ~                                           |                                                  |  |  |  |  |  |  |  |
| e                             | rver<br>ce365.com<br>k<br>SSL/TLS<br>OAuth2 | erver<br>ce365.com<br>k<br>SSL/TLS ~<br>OAuth2 ~ |  |  |  |  |  |  |  |

- 6. Go to Outgoing Server (SMTP) Settings
- 7. Highlight the desired Server.
- 8. Press Edit
- 9. In the window, set the Server Name to: smtp.office365.com
- 10. In the window, set the User Name to your email account

## It can look something like this

| SMTP Server                 |                    |                 |    |        |  |  |
|-----------------------------|--------------------|-----------------|----|--------|--|--|
| Settings                    |                    |                 |    |        |  |  |
| <u>D</u> escription:        | Whateveryoudlike   |                 |    |        |  |  |
| <u>S</u> erver Name:        | smtp.office365.com |                 |    |        |  |  |
| <u>P</u> ort:               | 587                | Default:587     |    |        |  |  |
| Security and Authentication |                    |                 |    |        |  |  |
| Co <u>n</u> nection se      | curity:            | STARTTLS        | ~  |        |  |  |
| Authent <u>i</u> cation     | method:            | Normal password | ~  |        |  |  |
| User Na <u>m</u> e:         |                    | user@dtu.dk     |    |        |  |  |
|                             |                    |                 | ок | Cancel |  |  |

- 11. Press OK
- 12. Highlight the SMTP Server again, and press Edit
- 13. Under Authentication method, you can now choose OAuth2

It should look like this

| SMTP Server                 |           |             |    |        |  |  |
|-----------------------------|-----------|-------------|----|--------|--|--|
| Settings                    |           |             |    |        |  |  |
| <u>D</u> escription:        | Whateve   | ryoudlike   |    |        |  |  |
| <u>S</u> erver Name:        | smtp.offi | ce365.com   |    |        |  |  |
| <u>P</u> ort:               | 587       | Default:587 |    |        |  |  |
| Security and Authentication |           |             |    |        |  |  |
| Co <u>n</u> nection see     | curity:   | STARTTLS    | ~  |        |  |  |
| Authent <u>i</u> cation     | method:   | OAuth2      | ~  |        |  |  |
| User Na <u>m</u> e:         |           | user@dtu.dk |    |        |  |  |
|                             |           |             | ок | Cancel |  |  |

If you have any special settings that also require changing of the SMTP Server, set it to: smtp.office365.com.

If you experience any issues please contact: itsupport@compute.dtu.dk